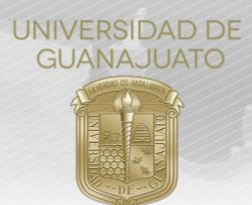

## MANUAL PARA REGISTRO DE ESTUDIANTES A PROYECTOS DE SERVICIOS SOCIAL EN INTRAUG TRE-PR-04-M4

## Estimada(o) estudiante:

A partir del 01 enero del 2019, el Servicio Social de la Universidad de Guanajuato, de acuerdo con los artículos 88 y 89 del Reglamento Académico, se desarrolla en diferentes momentos de la trayectoria académica de los estudiantes, y se realiza de la siguiente manera:

- 1. Nivel Medio Superior: realizan una actividad de Servicio Social por cada inscripción, excepto en la primera, en la que deben cumplir el programa de Identidad Universitaria y Servicio Social, como lo marca el programa educativo.
- 2. Licenciatura y Técnico Superior Universitario (TSU). Existen dos componentes del Servicio Social en estos niveles:
  - a. **Primer Componente.** Realizan **100 horas de Servicio Social**, a través de trabajo de colaboración comunitaria y responsabilidad social, a partir de tu primera inscripción y hasta antes de cubrir con el 50% de los créditos de tu programa educativo.
  - b. Segundo Componente. Una vez cubierto el primer componente, deben cumplir un mínimo de 480 horas de Servicio Social en un periodo no menor a seis meses ni mayor a dos años. Las actividades deberán contemplar la aplicación de sus conocimientos y habilidades adquiridas en el programa educativo, manteniendo el enfoque de colaboración comunitaria y responsabilidad social.
- 3. Estudiantes de Programas del Área de Salud. El Servicio Social se realiza conforme a lo que establecen los programas educativos y la legislación aplicable. Si eres estudiante de algún programa de Salud, debes realizar el Primer Componente como se menciona en el punto anterior, y el Segundo Componente (Servicio Social Profesional), debes ingresar a: www.serviciosocial.ugto.mx y registrar el proyecto en el que participarás. Si tienes dudas, consulta al Enlace de Servicio Social de tu División.

Para dar cumplimiento al Reglamento Académico, se generó una nueva plataforma para el Servicio Social, totalmente digital, en la que como estudiante te podrás inscribir y dar seguimiento a tus proyectos. A continuación, se te mostrarán los pasos a seguir para que realices tu inscripción a proyectos de servicio social.

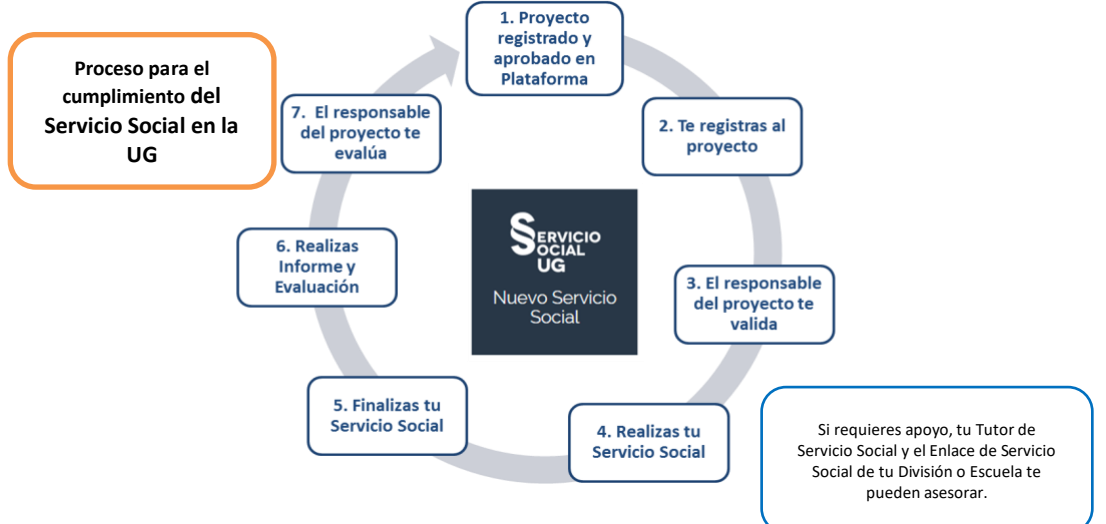

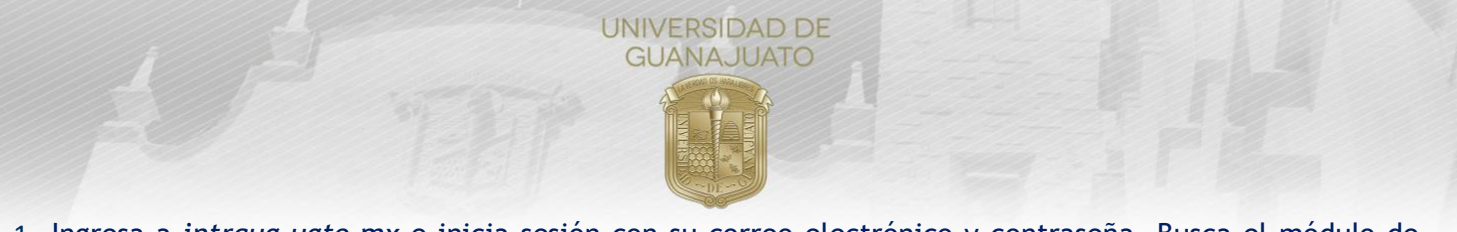

1. Ingresa a *intraug.ugto.mx* e inicia sesión con su correo electrónico y contraseña. Busca el módulo de **"Nuevo Servicio Social"** y da *clic*.

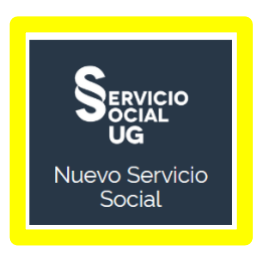

2. Selecciona el tipo de Servicio Social que puedes realizar.

Para el Nivel Medio Superior, te aparecerá la siguiente opción:

| CRISTIAN EDUARDO LOPEZ AGUIRRE     |                                          | Creditos por programa | 278 |
|------------------------------------|------------------------------------------|-----------------------|-----|
| COLEGIO DEL NIVEL MEDIO SUPERIOR   | Créditos aprobados                       | 278                   |     |
| ESCUELA DE NIVEL MEDIO SUPERIOR DE |                                          |                       |     |
|                                    | Servicio Social del Nivel Medio Superior |                       |     |
|                                    |                                          |                       |     |

Para el Nivel Superior (Licenciatura y TSU), hay dos opciones:

| CRISTIAN EDUARDO LOPEZ AGUIRRE | Créditos por programa 532    |
|--------------------------------|------------------------------|
| 🏛 CAMPUS IRAPUATO-SALAMANCA    | Créditos aprobados 450       |
| M DIVISIÓN DE INGENIERÍAS      | Porcentaie de avance 84.50 % |
|                                |                              |

Nota. Solo te podrás registrar si hay un periodo abierto y el cual se indica con el siguiente mensaje. De lo contrario debes esperar el siguiente periodo.

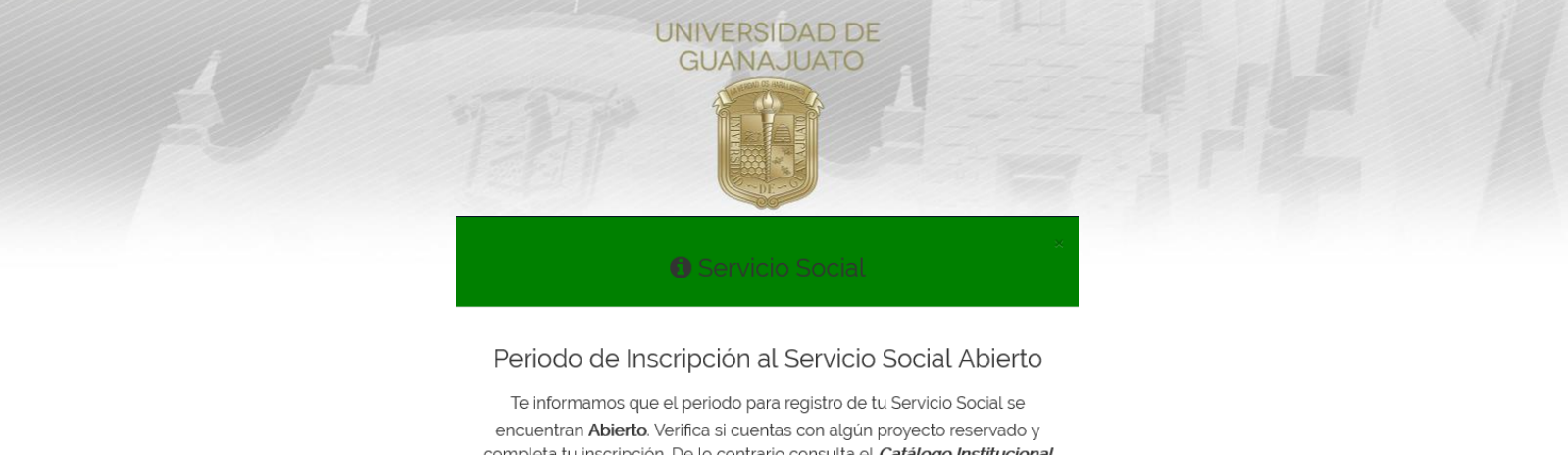

completa tu inscripción. De lo contrario consulta el *Catálogo Institucional de Proyectos de Servicio Social* y súmate en un proyecto de tu interés.

- Cerrar
- 3. El siguiente paso es verificar si cuentas o no con un proyecto reservado:
  - a) Si tienes un **Proyecto Reservado**, da clic en **"Registrar Inscripción"** para continuar con tu inscripción, o cancela tu postulación si deseas participar en otro proyecto.

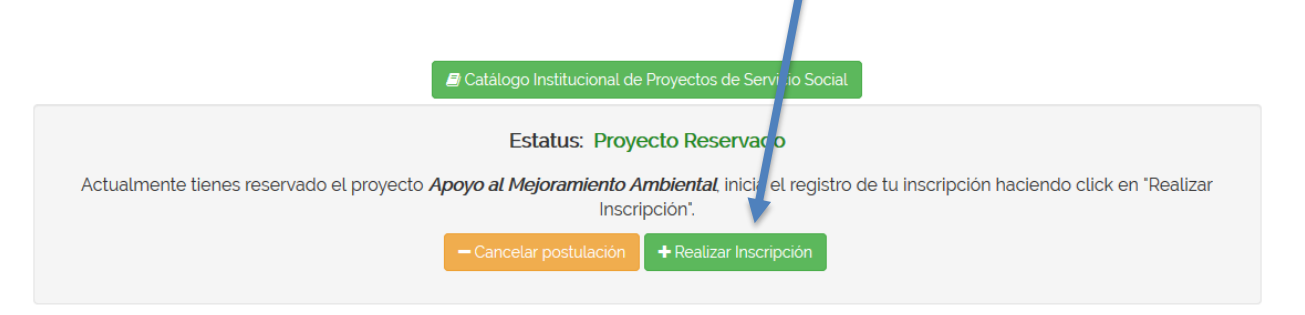

b) Si no tienes un **Proyecto Reservado**, da clic en el "Catálogo Institucional de Proyectos de Servicio Social", y selecciona un proyecto.

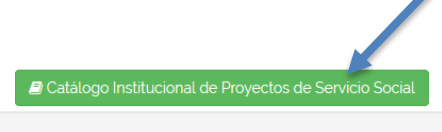

Estatus: Sin proyecto reservado

Consulta el Catálogo Institucional de Proyectos de Servicio Social y súmate a uno de ellos o revisa en "Mi historial de proyectos de Servicio Social" si tienes algún registro pendiente de validar.

c) Del Catálogo Institucional de Proyectos de Servicio Social, selecciona algún proyecto al que te interese unirte, dando clic en "Sumarme a este proyecto". A continuación, formaliza tu inscripción en "Registrar Inscripción".

|                                                  |                                                  | AU<br>(    | NIVERSIDAL<br>GUANAJUA       | DDE                                         |                                                                 |                                                                                            |
|--------------------------------------------------|--------------------------------------------------|------------|------------------------------|---------------------------------------------|-----------------------------------------------------------------|--------------------------------------------------------------------------------------------|
| Brigadas de Seguridad e Higiene y Medio Ambiente | Inicia:<br>01/03/2019<br>Finaliza:<br>03/12/2021 | GUANAJUATO | Universidad de<br>Guanajuato | División de Ciencias<br>Naturales y Exactas | Requeridos<br>10<br>Aceptados<br>0<br>Lugares disponibles<br>10 | C Sumarme a este proyecto                                                                  |
| Educación Continua y eventos                     | Inicia:<br>18/03/2019<br>Finaliza:<br>01/09/2019 | GUANAJUATO | Universidad de<br>Guanajuato | coordinación de Educación<br>Continua       | Requeridos<br>2<br>Aceptados<br>0<br>Lugares disponibles<br>2   | C Sumarme a este proyecto<br>© Detalles                                                    |
| Gapping                                          | Inicia:<br>11/03/2019<br>Finaliza:<br>01/09/2019 | GUANAJUATO | Universidad de<br>Guanajuato | Escuelas de Nivel Medio<br>Superior         | Requeridos<br>5<br>Aceptados<br>0<br>Lugares disponibles<br>5   | <ul> <li>Sumarme a este proyecto</li> <li>Detalles</li> <li>Proyecto en extenso</li> </ul> |

**Importante:** Al sumarte a un proyecto, tienes 48 horas para completar tu registro, de lo contrario, el lugar se liberará para otro estudiante. Si deseas continuar inmediatamente da clic en **Continuar Registro**.

| i                                                                         |                                                                                                    |
|---------------------------------------------------------------------------|----------------------------------------------------------------------------------------------------|
| Sumarme al proyecto                                                       | Correcto                                                                                                    |
| ¿Estás seguro de que deseas sumarte a este<br>proyecto?                   | ahora tienes 48 horas para finalizar tu registro de<br>Servicio Social, de lo contrario tu lugar sera li serado<br>para alquien más Fecha de vencimiento: 18, 8/2019 |
| A partir de ahora cuentas con 48 horas para formalizar tu<br>Inscripción. | 02:10:46 a.m.<br>Puedes continuar tu registro de servicio pocial en el                                                                                               |
| Si No                                                                     | CONTINUAR REGISTRO                                                                                                    |

4. Para realizar la inscripción al proyecto. Una vez que das clic en "Realizar Inscripción" te parecerá el siguiente mensaje. Da clic en "**Continuar**"

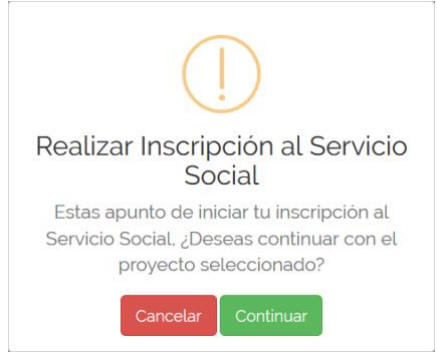

El siguiente paso es realizar el llenado del registro. Completa la información que se te solicita en los tres apartados:

**4.1 Estudiante.** Confirma tus datos personales y selecciona a tu Tutor de Servicio Social. Para el NMS o Primer componente, el Tutor es tu tutor académico. Para el Segundo Componente podrá ser el tutor académico o algún otro profesor afín a las características de tu proyecto. Si tienes dudas, consulta con el

TRE-PR-04-M4 REV2-20.07.2020

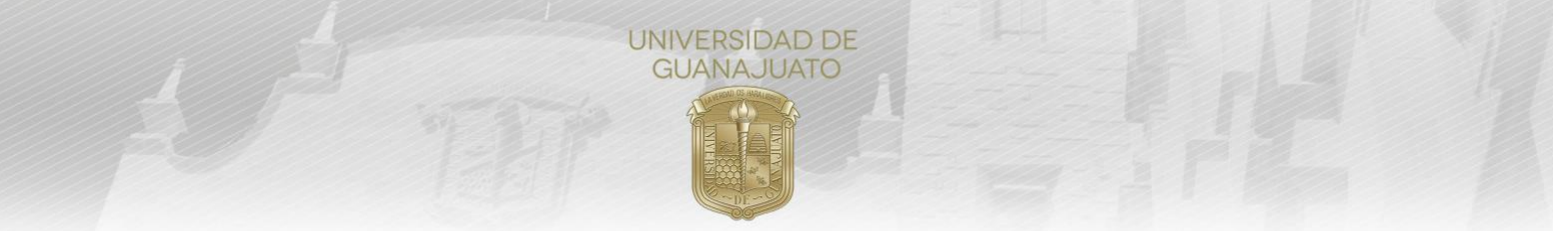

Coordinador de Tutorías de tu División o Escuela quién es el tutor que te corresponde.

| *                                                                                                    |                                                                                                    |                                                                                                    |                              |  |
|----------------------------------------------------------------------------------------------------|----------------------------------------------------------------------------------------------------|----------------------------------------------------------------------------------------------------|------------------------------|--|
|                                                                                                    | NUA<br>191307                                                                                                    | Nombre:<br>JOSÉ FRANCISCO CRUZ VEGA                                                                                             |                              |  |
|                                                                                                    |                                                                                                    |                                                                                                    |                              |  |
| 0 Género:                                                                                                    | Programa Educativo:                                                                                                    | Campus:                                                                                                    | Campus:                      |  |
| Masculino                                                                                                    | LICENCIATURA EN INGENIERÍA AMBIEI                                                                                                    | NTAL CAMPUS GUANAJUATO                                                                                                    | CAMPUS GUANAJUATO            |  |
| ₽ Estado:                                                                                                    | ♀ Ciudad:                                                                                                    |                                                                                                    |                              |  |
| GUANAJUATO                                                                                                    | GUANAJUATO                                                                                                    | •                                                                                                    |                              |  |
| @ Correo institucional:                                                                                                    | @ Correo personal (opcional):                                                                                                    | Celular:                                                                                                    |                              |  |
|                                                                                                    |                                                                                                    |                                                                                                    |                              |  |
| jf.cruzvega@ugto.mx<br>Tutor de Sector Sector                                                                                                    | ejemplo@gmail.com                                                                                                    |                                                                                                    |                              |  |
| jf cruzvega 3 ugto mx<br>Tutor de Santon en l<br>A Tutor de Servicio Sociat<br>Para el primer componente, en uto<br>parteror afin a las caracterior cas de                                                                                                    | ejemplo@gmail.com<br>yr de senvicio social es tu tutor académico, en el segundi<br>tu proyecto. Consulta con el Coordinador de Tutorias de                                                      | o componente podrà ser el tutor académico o alg<br>tu División o Escuela quién es el tutor que te com                           | ún otro<br>esponde.          |  |
| if cruzvegaĝuglo mx<br>Tutor de 5<br>A Tutor de Servicio Sociat<br>Para el primer componente a ututo<br>Para el primer componente a ututo                                                                                                    | ejemplo@gmail.com<br>or de senvicio social es tu tutor académico, en el segund<br>tu proyecto. Consulta con el Coordinador de Tutorias de<br>Escriba el nombre o No. Empleado                   | o componente podrá ser el tutor académico o alg<br>tu División o Escuela quién es el tutor que te com                           | ún otro<br>esponde.          |  |
| Jf cruzvega@ugto.mx<br>Tutor de 5<br>4 Tutor de Servicio Sociat<br>Para el primer componente, en tuto<br>Para el primer componente, en tuto<br>Para el primer componente, en tuto<br>Carteliono en UC:                                                                                                    | ejemplo@gmail.com<br>or de servicio social es lu tutor académico, en el segundo<br>tu proyecto. Consulta con el Coordinador de Tutorias de<br>Escriba el nombre o No. Empleado<br>cª Extensión: | o componente podrá ser el tutor académico o alg<br>u División o Escuela quién es el tutor que te con<br>© Correo institucionat  | ún otro<br>esponde.<br>Comer |  |
| Jforuzvega@ugto.mx<br>Tutor de Servicio Sociat<br>Para el primer componente e tutte<br>Desor afin a las caracteriar as des<br>C Teléfono en UC:<br>Ej 473111111                                                                                                    | ejemplo@gmail.com<br>vr de servicio social es lu tutor académico, en el segund<br>tu proyecto. Consulta con el Coordinador de Tutorias de<br>Escriba el nombre o No. Empleado<br>(ª Extensión:  | o componente podrà ser el tutor académico o alg<br>tu División o Escuela quién es el tutor que te com<br>© Correo institucionat | ún otro<br>esponde.<br>Comer |  |
| Jf cruzvega@ugto.mx<br>Tutor de Sectorocol<br>A Tutor de Sectorocol<br>Para el primer componente, en ut<br>para el primer componente, en ut<br>para el p | ejemplo@gmail.com<br>or de servicio social es lu tutor académico, en el segundo<br>tu proyecto. Consulta con el Coordinador de Tutorias de<br>Escriba el nombre o No. Empleado<br>el Estensión: | o componente podrà ser el tutor académico o alg<br>tu División o Escuela quién es el tutor que te com<br>Correo institucional   | ún otro<br>esponde.<br>Comer |  |

4.2 Organización y Proyecto. Esta información se registra automáticamente. Verifica que los datos sean correctos.

|                                                                                              | UNIVER            | RSIDAD DE<br>NAJUATO                |                       |                       |  |
|----------------------------------------------------------------------------------------------|-------------------|-------------------------------------|-----------------------|-----------------------|--|
| ervicio Social: Nuevo                                                                        | registro          |                                     |                       | G Regresar            |  |
| liante Organización y Proyecto Plan                                                          | de Trabajo        | rabajo                              |                       |                       |  |
| <b>Vombre de la organización</b> :<br>Universidad de Guanajuato                              | Aprovechamiento s | ecto:<br>sustentable de los residuo |                       |                       |  |
| Domicilio:                                                                                   | ♥ Colonia:        |                                     | Código postal:        |                       |  |
| Petado:                                                                                      | Zona centro       |                                     | 36000                 |                       |  |
| GUANAJUATO                                                                                   | GUANAJUATO        |                                     | GUANAJUATO            | I VICIO SOCIAL        |  |
| Ver información del proyecto:                                                                |                   |                                     |                       |                       |  |
| <ul> <li>Información del proyecto</li> <li>Supervisor en la organización:</li> </ul> Nombre: |                   | Puesto:                             |                       |                       |  |
| Medina Mejía Ma. Guadalupe                                                                   |                   | maestro de tiempo p                 | parcial               |                       |  |
| 📞 Teléfono:                                                                                  | (*) Extensión:    |                                     | @ Correo electrónico: | ● Comentarios         |  |
| 4737377266                                                                                   |                   |                                     | mg.medina@ugto.mx     |                       |  |
| Teléfono con LADA.                                                                           |                   |                                     |                       |                       |  |
|                                                                                              |                   |                                     |                       |                       |  |
|                                                                                              |                   |                                     | D Cuardar on bandoia  | A Enviar a validación |  |

## 4.3 Plan de Trabajo

- a) Registra el periodo en el que participarás en el proyecto (fecha de inicio y de término). Para estudiantes del Segundo Componente el periodo mínimo es de 6 meses y máximo 2 años.
- b) Registra las horas en las podrás participar en el proyecto. Para estudiantes del NMS y para primer Componente, las horas por proyecto son mínimo 15, y para Segundo Componente son al menos 480 horas.
- c) Revisa las actividades que realizarás en el proyecto. Puedes proponer más actividades que consideres necesarias para el cumplimiento del proyecto.
- d) Si has solicitado apoyo de tu Tutor, realiza algún comentario sobre su ayuda en este proceso de registro.

|             | GUANAJUATO                                                                                                    |                                                                                                    |
|-------------|----------------------------------------------------------------------------------------------------|----------------------------------------------------------------------------------------------------|
| 🖹 S         | Servicio Social: Nuevo registro                                                                                                    | 🚱 Regresar                                                                                                    |
| Estuc       | udiante Organización y Proyecto Plan de Trabajo                                                                                                    |                                                                                                    |
|             | Capturar el Plan de Trabajo (Actividades que realizará por el estudiante).                                                                                                    |                                                                                                    |
| Fee<br>Acti | bodo del proyecto     Verifica que el periodo sea correcto para que puedas liberar en la fecha que corresponde.     echa de inicio:   20/07/2019     Echa de terminación   20/12/2019     20/12/2019     20/12/2019     20/12/2019     20/12/2019     20/12/2019     20/12/2019     4     Agregar nuevas actividades | estinaré a<br>to:                                                                                                    |
| No.         | Lista de Actividades                                                                                                    | Acciones                                                                                                    |
| 1           | 1. Recuperación de composta y lombricomposta. mantenimiento y limpieza de contenedores, capacitación para realizar las técnicas de<br>compostaje 2. Aumento de la población de lombrices. Alimentación, aireación y monitoreo de temperatura, preparación de nuevas camas.                                           | Generation Contract Contract |
| 2           | 2. 2. Aumento de la población de lombrices. Alimentación, aireación y monitoreo de temperatura, preparación de nuevas camas.                                                                                                    | Comontarios<br>III Euminar                                                                                                    |
| 3           | 3. Caracterización de la composta y lombricomposta. Capacitación para realizar las técnicas de control de calidad de pH, conductividad, temperatura, cenizas, nitrogeno, carbono total, humedad y toxicidad                                                                                                    | IIII Editar<br>IIIIIIIIIIIIIIIIIIIIIIIIIIIIIIIIIIII                                                                                                    |
| 4           | 4. Creación de una base de datos, captura, análisis e interpretación de resultados                                                                                                    | 🕼 Editar                                                                                                    |

¿Recibiste asesoria de tu tutor de Servicio Social para la generación de tu plan de trabajo?: ® Si 🖲 No

| 🖺 Guardar en bandeia 🖉 Enviar a validación ( |
|----------------------------------------------|

Nota importante. Recuerda dar clic en "Guardar en bandeja" para que ta información sea guardada correctamente.

4.4 Para finalizar tu registro, da clic en "Enviar a validación", acción que se te pedirá confirmar

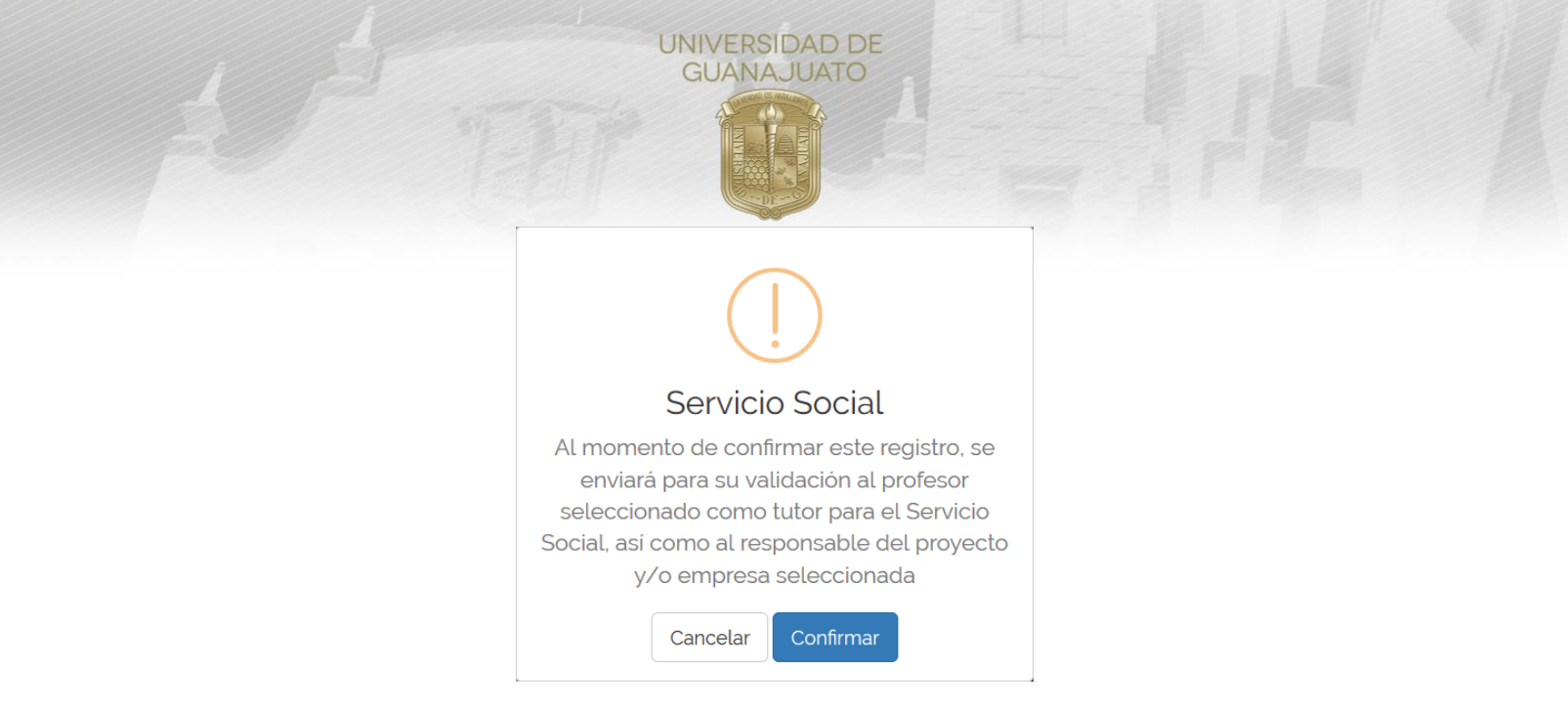

- 5. Espera la validación del responsable del Proyecto. Cuando esto suceda, puedes dar inicio con la realización del Servicio Social.
- 6. Si en el Catálogo no encuentras un proyecto que se de tu interés, **puedes registrar un proyecto de tu autoría**. Da clic aquí, y completa la información que te solicita.

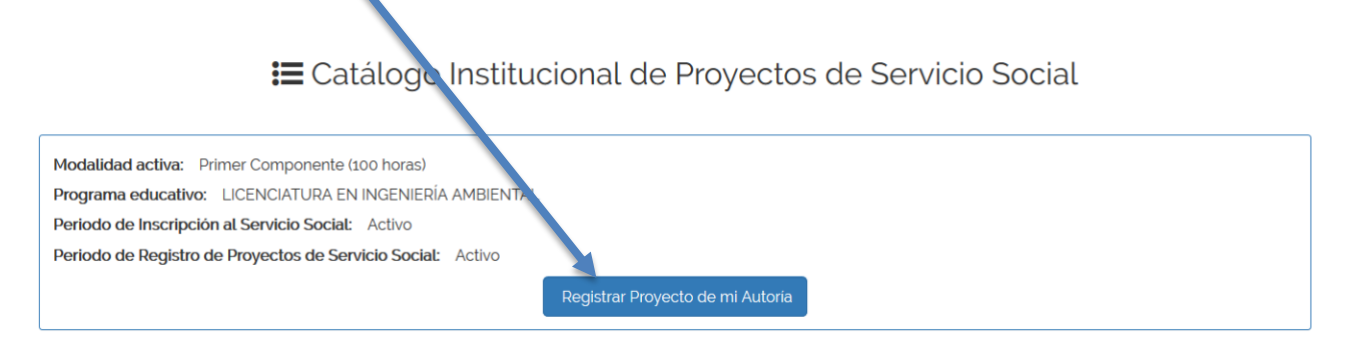

Al proponer un proyecto de tu autoría:

- 1. Deberás seleccionar a un profesor o personal administrativo de la UG para que sea responsable del seguimiento del proyecto. Por favor infórmalo antes de hacerlo, dado que deberá aceptarte en el proyecto desde su portal de IntraUG.
- 2. Tu proyecto deberá ser aprobado por tu División o Escuela para que pueda ser receptor de Servicio Social, por lo que debes estar pendiente de los periodos de registro.
- 3. El responsable que selecciones validará las horas cumplidas al final del proyecto, a través del Módulo "Estudiantes en mi organización" en IntraUG.

## Notas importantes:

Si deseas realizar tu servicio social en una organización externa a la UG y no está registrada, deberás pedirle que lo haga siguiendo los pasos que se indican en el apartado de **Organizaciones Receptoras de Servicio Social** en la página <u>www.ugto.mx/serviciosocial</u>

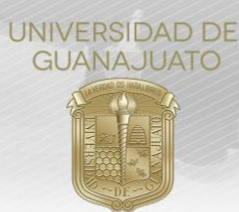

Todos los proyectos registrados en el Catálogo Institucional de Proyectos de Servicio Social estan clasificados en alguno de los **Objetivos de Desarrollo Sostenible de la ONU** al que impactan, consulta más detalles en la APP de Servicio Social UG disponible para Android y para IOS.

Descarga para Android: https://play.google.com/store/apps/details?id=mx.ugto.ssug&hl=es\_MX

Descara para IOS: <u>https://apps.apple.com/mx/app/servicio-social-ug/id1454050966</u>

Para cualquier duda o comentario, por favor consulta a tu Enlace de Servicio Social en División o Escuela.

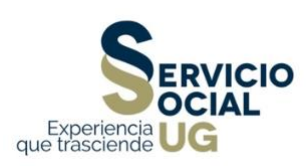